# How to Initiate, Complete, and Submit a Grant Application in TGA-GO

# TABLE OF CONTENTS

| Dashboard                                                | . 2 |
|----------------------------------------------------------|-----|
| Add/Edit People                                          | . 4 |
| Applicant Contact Information                            | . 5 |
| General Information                                      | . 6 |
| National Program Objectives                              | . 7 |
| Professional Services and Financial Interest Information | . 7 |
| Project Feasibility Information                          | . 8 |
| Community Needs Assessment                               | . 9 |
| Citizen Participation                                    | . 9 |
| Community Needs Information                              | 10  |
| Community Needs Questionnaire                            | 11  |
| Fair Housing Activities                                  | 11  |
| Project Details Page (PD)                                | 12  |
| Benefit Area and Activity (PD)                           | 12  |
| Problem and Solution                                     | 12  |
| Project Physical Location                                | 13  |
| Beneficiary Identification Information (PD)              | 13  |
| HUD Performance Goals (PD)                               | 15  |
| Supporting Documentation (PD)                            | 15  |
| Budget Details                                           | 17  |
| Budget Summary                                           | 18  |
| Required Uploads                                         | 19  |
| Application Certification Page                           | 20  |
| Fund-Specific Pages                                      | 20  |
| Submitting the Application                               | 21  |

# 1. Launch TDA-GO and Login

Launch https://tda-go.intelligrants.com. Login with your username and password.

| Reports -                                                                                                    |                                                                                                    |
|----------------------------------------------------------------------------------------------------|----------------------------------------------------------------------------------------------------|
| Welcome to the online Grants Management System - TDA Go!           Because this is a new online management system, all organizations will need to register with the system.           Steps to Get Started:           • The initial Registration for your organization must be completed by an Authorized Official (A0) for the organization           • Once the AOrgisters the organization, they will receive an email Notification of Access Approval from the online systems administrator           • The AO can then designate access to your organizational account for additional staff members as they deem appropriate           To wish the official TDA website, click here: | Login<br>Username<br>Username<br>Password<br>Password<br>Vour session has expired. Please log back in to access IGX. |
| Announcements This is an announcement from TDA Go staff.                                                                                                    | <u>Log In</u>                                                                                                    |
|                                                                                                    | Login Assistance                                                                                                    |

## TDA-GO Dashboard

After logging in, your Dashboard will appear. **My Tasks** shows documents/applications that are in process; **Initiate New Application** has links to blank grant applications.

| / Tasks     |                                                    |                              |                           |                         |                          | Initiate New A                                                    | pplication     |                                                   |             |
|-------------|----------------------------------------------------|------------------------------|---------------------------|-------------------------|--------------------------|-------------------------------------------------------------------|----------------|---------------------------------------------------|-------------|
| > Filter    |                                                    |                              |                           |                         |                          | > Filter                                                          |                |                                                   |             |
| 🖌 Му То     | asks                                               |                              |                           |                         | ۸                        | ✓ Initiate Ne                                                     | w Applicati    | on                                                |             |
| Name        | Document Type                                      | Organization                 | Status                    | Status Date             | Due Date                 | Name                                                              | Provider       | Availability                                      | Description |
| CDA22-0037  | CDBG - Colonia<br>Economically<br>Distressed Areas | Test Grantee<br>Organization | Application in<br>Process | 6/17/2022<br>1:06:10 PM | 5/20/2022<br>11:59:00 PM | CDBG - Colonia<br>Economically Distressed<br>Areas Program - 2022 | TXDOA Provider | 1/12/2022 12:00:00 AM -<br>12/31/2023 11:59:00 PM |             |
| CDM2021028- | Program - 2022<br>Performance                      | Test Grantee                 | Performance               | 4/11/2022               |                          | CDBG - Colonia Fund -<br>Construction - 2022                      | TXDOA Provider | 1/12/2022 7:00:00 AM -<br>12/31/2023 11:59:00 PM  |             |
| ENV-01      | Report                                             | Organization                 | Report In Process         | 1:32:38 PM              |                          | CDBG - Colonia Fund -                                             | TXDOA Provider | 12/1/2020 8:00:00 AM -                            |             |

# 2. Click on the desired application type from Initiate New Application.

**NOTE:** Only the Authorized Official or local staff Project Director for the applicant community can initiate a new application. TDA staff can also assist in initiating the application.

A brief description and agreement language appears.

| CDBG - Dow<br>- 2022                                                                            | ntown Revitalization Program 🛛 🛚 🗴                                                                                                    |
|-------------------------------------------------------------------------------------------------|----------------------------------------------------------------------------------------------------|
| Provided By:                                                                                    | TXDOA Provider                                                                                                    |
| Provided To:                                                                                    | Test Grantee Organization                                                                                                    |
| Application Availability Dates:                                                                 | 9/11/2021 12:00:00 AM - 12/31/2023 11:59:00 PM                                                                                                    |
| Due Date:                                                                                       | 5/3/2022 11:59:00 PM                                                                                                    |
| Description:<br>Texas Main Street City receives p                                               | ublic infrastructure grant \$50K-\$150K for Central Business District (CBD) enhancement                                                                                                    |
| Agreement Language:<br>As an individual authorized to ini<br>will comply with all rules and req | tiate a grant on behalf of my organization to request funding from the Texas Department of Agriculture, I uirements as described in the Request for Applications published to www.texasagriculture.gov. |
|                                                                                                 |                                                                                                    |

3. Review the Details and Description then click "Agree".

The Document Landing Page appears.

| Home Searches <del>-</del>                     |                                                                          |                                                                            |                        | 0 🔍 🗐 🔍                            |
|------------------------------------------------|--------------------------------------------------------------------------|----------------------------------------------------------------------------|------------------------|------------------------------------|
| CDV21-0115                                     | Document Landing                                                         | a Paae                                                                     |                        |                                    |
| <ul><li>Forms</li><li>Status Options</li></ul> | Template<br>Community Development Block Grant 2021                       | Instance<br>CDBG - Community Development Fund - 2021                       | Process<br>Application |                                    |
| Cancel Application Tools                       | Document Name<br>CDV21-0115<br>Organization<br>Test Grantee Organization | Document Status<br>Application in Process<br>Your Role<br>Project Director | Period Date            | Due Date<br>12/31/2022 11:59:59 PM |
| Related Documents                              |                                                                          |                                                                            | 12/31/2023 12:00:00 AM |                                    |
|                                                |                                                                          |                                                                            |                        |                                    |

The left column has the document number at the top, then four drop-down menus: **Forms**, **Status Options**, **Tools**, and **Related Documents**.

# Add/Edit People

| tue Ontione                                                                                                    | Add or Edit people assigned to t                                                                                           |                                                                                                    |                                                                                                    |                                                                                                    |                                                                                                    |                                    |                                         |
|----------------------------------------------------------------------------------------------------|----------------------------------------------------------------------------------------------------|----------------------------------------------------------------------------------------------------|----------------------------------------------------------------------------------------------------|----------------------------------------------------------------------------------------------------|----------------------------------------------------------------------------------------------------|------------------------------------|-----------------------------------------|
|                                                                                                    | Template<br>Community Developm                                                                                             | ent Block Grant 2021                                                                                                    | Instance                                                                                                    | mment Fund - 2021                                                                                                    | Process                                                                                                    |                                    |                                         |
| pols                                                                                                    | Document Name<br>CDV21-0115                                                                                                |                                                                                                    | Document Status<br>Application in Process                                                                                                    | priciter and - 2021                                                                                                    | Аррисской                                                                                                    |                                    |                                         |
| Page                                                                                                    | Organization<br>Test Grantee Organiza                                                                                      | ition                                                                                                    | Your Role<br>Project Director                                                                                                    |                                                                                                    | Period Date                                                                                                    | Due Date<br>12/31/2022 11:59:59 PM |                                         |
| People                                                                                                    |                                                                                                    |                                                                                                    |                                                                                                    |                                                                                                    | 12/5/12/02/5 12/0//00/100                                                                                                   |                                    |                                         |
|                                                                                                    |                                                                                                    |                                                                                                    |                                                                                                    |                                                                                                    |                                                                                                    |                                    |                                         |
| istory                                                                                                    |                                                                                                    |                                                                                                    |                                                                                                    |                                                                                                    |                                                                                                    |                                    |                                         |
| istory<br>ent Repository                                                                                                    | ✓ People As:                                                                                                    | signed to this Docu                                                                                                    | ument                                                                                                    |                                                                                                    |                                                                                                    |                                    | ÷                                       |
| istory<br>ent Repository                                                                                                    | ✓ People As:     Person                                                                                                    | signed to this Docu                                                                                                    | ument<br>Role                                                                                                    | Active Dates                                                                                                    | Assigned By                                                                                                    |                                    | ÷                                       |
| istory<br>ent Repository<br>tion Summary                                                                                                    | People Ass Person A0, Second                                                                                               | signed to this Docu<br>Organization<br>Test Grantee Organization                                                                                                 | Iment<br>Role<br>Authorized Official<br>Project Director                                                                                                    | Active Dates<br>09/17/21 -<br>09/17/21 - 12/14/21                                                                       | Assigned By<br>Grant System<br>Grant System                                                                                 |                                    | +                                       |
| istory<br>ent Repository<br>tion Summary<br>nt Validation                                                                                                    | People Ass     Person     Ao, Second     Ao, Third                                                                         | signed to this Docu<br>Organization<br>Test Grantee Organization<br>Test Grantee Organization                                                                    | Role Authorized Official Authorized Official                                                                                                    | Active Dates<br>09/17/21 -<br>09/17/21 - 12/14/21<br>09/17/21 - 2014                                                    | Assigned By<br>Grant System<br>Grant System<br>Grant System                                                                 |                                    | +                                       |
| istory<br>ent Repository<br>tion Summary<br>nt Validation                                                                                                    | Person     Ao, Second     Ao, Third     Ao Test, Delane                                                                    | signed to this Docu<br>Organization<br>Test Grantee Organization<br>Test Grantee Organization<br>TxDOA Provider                                                  | Role<br>Authorized Official<br>Project Director<br>Authorized Official<br>Authorized Official                                                                             | Active Dates<br>09/17/21 -<br>09/17/21 - 12/14/21<br>09/17/21 -<br>09/17/21 -                                           | Assigned By<br>Grant System<br>Grant System<br>Grant System<br>Grant System                                                 |                                    | + / /                                   |
| sistory ent Repository tion Summary nt Validation cument                                                                                                    | Person     Ao, Second     Ao, Third     Ao Test. Delane     Barnard. Suzanne                                               | signed to this Docu<br>Organization<br>Test Grantee Organization<br>Test Grantee Organization<br>TxDOA Provider<br>TxDOA Provider                                | Role<br>Authorized Official<br>Project Director<br>Authorized Official<br>Authorized Official<br>Project Director                                                         | Active Dates<br>09/17/21 -<br>09/17/21 - 12/14/21<br>09/17/21 -<br>09/17/21 -<br>09/17/21 -                             | Assigned By<br>Grant System<br>Grant System<br>Grant System<br>Grant System<br>Grant System                                 |                                    | + / / / / /                             |
| story int Repository ion Summary it Validation ument                                                                                                    | Person     Ao, Second     Ao, Third     Ao Test. Delane     Barnard. Suzanne     HDM. Director                             | signed to this Docu<br>Organization<br>Test Grantee Organization<br>Test Grantee Organization<br>TXDOA Provider<br>TXDOA Provider<br>Test Grantee Organization   | Role<br>Authorized Official<br>Project Director<br>Authorized Official<br>Authorized Official<br>Project Director<br>Project Director                                     | Active Dates<br>09/17/21 -<br>09/17/21 - 12/14/21<br>09/17/21 -<br>09/17/21 -<br>09/17/21 -<br>09/17/21 -               | Assigned By<br>Grant System<br>Grant System<br>Grant System<br>Grant System<br>Grant System<br>Grant System                 |                                    | + / / / / / / /                         |
| In the states of the states of | Person     Ao, Second     Ao, Second     Ao, Third     Ao Test. Delane     Barnard. Suzanne     HDM. Director     PD, Jane | Signed to this Docu<br>Organization<br>Test Grantee Organization<br>TstDOA Provider<br>TstDOA Provider<br>Test Grantee Organization<br>Test Grantee Organization | Role Authorized Official Project Director Authorized Official Authorized Official Authorized Official Project Director Project Director Project Director Project Director | Active Dates<br>09/17/21 -<br>09/17/21 - 12/14/21<br>09/17/21 -<br>09/17/21 -<br>09/17/21 -<br>09/17/21 -<br>09/17/21 - | Assigned By<br>Grant System<br>Grant System<br>Grant System<br>Grant System<br>Grant System<br>Grant System<br>Grant System |                                    | + / / / / / / / / / / / / / / / / / / / |

4. In the Tools menu, select Add/Edit People\* to add internal staff to the application or to invite third-party users.

\*See "How to Add Users to Documents in TDA-GO" for a more detailed explanation of this tool.

**NOTE**: Adding a third-party consultant before formally selecting the entity through a procurement or subrecipient process will create a conflict of interest that will not allow that entity to serve as administrator if the project is funded.

# **Applicant Contact Information**

| Home                             | Searches 🗸     | 🕘 🔍 🚍 🕒 Jane PD                                                                                               |
|----------------------------------|----------------|----------------------------------------------------------------------------------------------------|
| CDA22-003                        | 7              | Applicant Contact Information                                                                                 |
| ✓ Forms                          |                |                                                                                                    |
| Application                      |                | Instructions:<br>Please complete this page and press the save button.<br>Required fields are marked with an * |
| Applicant Contact<br>Information | · O            | Organization DRA                                                                                              |
| General Informati                | ion 🔲          | City of Sample                                                                                                |
|                                  | 0              | Name of Authorized Official                                                                                   |
|                                  | <sup>s</sup> D | Select the Authorized Official of your organization from the drop-down list below. *                          |
|                                  | 0              | Prefix:                                                                                                    |
|                                  | 0              | First Name:                                                                                                   |
|                                  | 0              | Last Name-                                                                                                    |
|                                  | ication        | Next Form >                                                                                                   |

# 1. Select the Authorized Official (AO).

The list will populate with all Authorized Officials associated with the document.

#### 2. Select the Application Preparer / Administrative Contact Person.

If your community elects to self-prepare the application, select the primary local staff person who will be the point of contact.

# 3. Name an Additional Contact Person (optional).

Click the plus sign "+" to add more contact persons.

## 4. Select the legislative district(s) for the primary location of the project.

Click the plus sign "+" next to each field to add multiple selections.

#### 5. Click "Save"

# **General Information**

| Home Searches <del>-</del>       | 🜔 喿 📃 💽 ane PD -                                                                                                    |
|----------------------------------|----------------------------------------------------------------------------------------------------|
| CDA22-0037                       | General Information                                                                                                    |
| ✤ Forms                          | Instructions:                                                                                                    |
| Application                      | Please complete this page and press the save button.<br>Required fields are marked with an *                                                                                                    |
| Applicant Contact<br>Information | County and Region                                                                                                    |
| General Information              | Please select the county the project will take place from the drop-down list below. If multiple counties, press the 'plus' button to add additional drop-down lists. The region will populate when the page is saved. * |
| Project Feasibility D            | County* COG Region +                                                                                                    |
| Community Needs O                | Total Applicant Population (from most recent census) *                                                                                                    |
| Project Details                  | Project Short Description: * 0 of 100                                                                                                    |
| Budget Details                   | National Program Objectives                                                                                                    |
| Required Uploads                 | 1. Activities benefiting low-to-moderate income persons.                                                                                                    |
| Application Certification        | 2. Prevention/ Elimination of Slums or Blight                                                                                                    |
|                                  | 3. Urgent Needs                                                                                                    |
|                                  | < Previous Form > Next Form >                                                                                                    |
|                                  |                                                                                                    |

# 1. Select the county in which the project is located.

If the project will serve beneficiaries in multiple counties, click the button marked with a **plus sign** to add a new row. Once the page is saved, the associated region will be automatically populated.

#### 2. Enter the total population of the Grant Applicant.

Total population from the most recently available American Community Survey 5-Year Estimate, Table B01003. This information can be found using the <u>US Census Bureau's Census Data</u> website.

**NOTE:** This population is used for certain reporting requirements and need not coordinate to the total persons served by the project.

## 3. Describe the project using up to 100 characters.

This description will be used to identify the project in correspondence and reports. **EXAMPLES**:

- Water improvements for citywide benefit including a new elevated water storage tank.
- First-time sewer service in the Blue Community.
- Housing rehabilitation for ten households in Green County.
- Water main replacement and street reconstruction in the Lavender Neighborhood.
- Water line installation in the Lavender neighborhood and street reconstruction in the Teal Community.

# National Program Objectives

| National Program Objectives                              |  |
|----------------------------------------------------------|--|
| 1. Activities benefiting low-to-moderate income persons. |  |
| 2. Prevention/ Elimination of Slums or Blight            |  |
| 3. Urgent Needs                                          |  |
|                                                          |  |

# 4. Select which National Program Objective, or NPO, the proposed activity meets.

See the *Request for Applications & Guide Part I* for eligible options for this competition, and *TxCDBG Guide to National Program Objectives* for detailed information on NPOs. Each selection includes additional fields used to support the use of this NPO.

## Additional Activity Information

#### 5. Select all categories that apply to the project(s) included in the application.

These responses are used for HUD reporting only. See *Appendix I* for detailed descriptions of each.

## **Professional Interest Information and Other Financial Interests**

| Admin. Svs.     Image: Constraint of the constraint of the constraint of the | s |
|----------------------------------------------------------------------------------------------------|---|
| Eng. Svs.                                                                                                    | s |
|                                                                                                    |   |
| Other G G G                                                                                                    | s |
| Other Financial Interests:                                                                                                    |   |
| Enter information for firms or individuals with reportable financial interest in this project                                                                                                    |   |
| Reportable financial interests are those values at \$50,000 or 10% of the grant request, whichever is lower.                                                                                                    |   |
| Examples of other financial interests include, but are not limited to:                                                                                                    |   |
| <ul> <li>owners or property to be acquired as a result of the project.</li> <li>developers providing services related to the project but not directly involved in the administration of the grant project; or other contractors/service providers already committed the project.</li> </ul>                                                                                                    |   |
| Full Name Amount Interest Type                                                                                                    |   |
| s                                                                                                    | + |
|                                                                                                    |   |

## 6. Identify the service providers related to this application.

• Identify service providers that participate only in the application preparation, as well as those under agreement to provide services contingent upon grant funding. **REMINDER**: Service providers that participate in the application may not *later* be procured to provide grant implementation services; however, service providers procured prior to beginning work on the

application may continue to carry out those services throughout the life of the grant. See Conflict of Interest Provisions in Part II of the Regulatory Flexibility Act (RFA).

• If any service providers identified for grant implementation "if funded" are employees of the Applicant, a partnering city/county, a public utility district, or a utility company i.e., force account employees, the Applicant must include *Force Account Justification* (Form A808) on the Required Uploads page.

#### 7. Identify any other firm or individual with a reportable financial interest.

- A financial interest is any financial involvement in the project or activity, including but not limited to situations in which an individual or entity has an equity interest in the project or activity, shares in any profit on resale or any distribution of surplus cash or other assets of the project or activity, or receives compensation for any goods or services provided in connection with the project or activity.
- This includes developers, contractors, or consultants involved in the application for TxCDBG assistance or in the planning, development, or implementation of the project or activity (if not listed above).

## 8. Click "Save"

# **Project Feasibility Information**

|                                                                           |                                                                                                    | $\bullet$                                                                                                    | 💫 📃 🛛 🕒 Jane PD 🗸                                                                                                    |
|---------------------------------------------------------------------------|----------------------------------------------------------------------------------------------------|----------------------------------------------------------------------------------------------------|----------------------------------------------------------------------------------------------------|
| Project Feasibility                                                       |                                                                                                    |                                                                                                    | New Note   Print   Save                                                                                                    |
|                                                                           |                                                                                                    |                                                                                                    |                                                                                                    |
| Instructions:<br>Please complete this page and press the save button.     |                                                                                                    |                                                                                                    |                                                                                                    |
| Required fields are marked with an *                                      |                                                                                                    |                                                                                                    |                                                                                                    |
| <ol> <li>Does the applicant levy the following tax revenues? *</li> </ol> | Yes                                                                                                    | No                                                                                                    | N/A                                                                                                    |
| 1.1. Local Property (Ad Valorem) Tax: *                                   | $\bigcirc$                                                                                                    | $\bigcirc$                                                                                                    |                                                                                                    |
| 1.2. Local Sales Tax Option: *                                            | $\bigcirc$                                                                                                    | $\bigcirc$                                                                                                    |                                                                                                    |
|                                                                           | <b>Distructions:</b> Please complete this page and press the save button.         Required fields are marked with an *         1. Does the applicant levy the following tax revenues? *         1.1. Local Property (Ad Valorem) Tax: *         1.2. Local Sales Tax Option: * | Project Fecusibility         Instructions:         Please complete this page and press the save button.         Required fields are marked with an *         1. Does the applicant levy the following tax revenues? *         1.1. Local Property (Ad Valorem) Tax: *         1.2. Local Sales Tax Option: * | Project Feasibility   Instructions:   Please complete this page and press the save button.   Required fields are marked with an *     1. Does the applicant levy the following tax revenues?*   1.1. Local Property (Ad Valorem) Tax: *   1.2. Local Sales Tax Option: * |

**NOTE:** Some items on this form include follow-up questions that will only appear if necessary. If a question does not apply to the proposed project, select "N/A".

#### 1. Answer all questions.

See Appendix I for detailed descriptions of each category.

#### 2. Click "Save"

# Community Needs Assessment

# **Citizen Participation – Opportunities to Identify Needs**

| CFA22-0008                       | Required fields are marked with an *                                                                                                    |
|----------------------------------|----------------------------------------------------------------------------------------------------|
| ✔ Forms                          | Citizen Participation – Opportunities to identify needs for this application                                                                                                    |
| Application                      | Enter the dates below to demonstrate that the applicant provided acceptable advance notice for citizen participation. Please refer to the application guide for specific citizen participation requirements. |
| Applicant Contact<br>Information | Date of Public Hearing Notice *                                                                                                    |
| General Information              | Date of Required Public Hearing *                                                                                                    |
| Project Feasibility              | Date of resolution authorizing application submission: * 📴                                                                                                    |
| Community Needs                  | Resolution passed by the Applicant governing body,<br>authorizing submission of the application *     Select     Drag Files Here                                                                             |
| Assessment                       | Evidence of public notice - public hearing * Select Drag Files Here                                                                                                    |
| Project Details                  | Evidence of public notice - application availability *                                                                                                    |
| Budget Details                   | List of local service providers sent written potification of                                                                                                    |
| Required Uploads                 | public hearing * Select Drag Files Here                                                                                                    |
| Application Certification        | List all additional opportunities where citizens, especially low-to-moderate income citizens of the target area, were given to participate in the determination of these needs:                              |
| -                                | Assessment Type:  Assessment Date:  +                                                                                                    |

**NOTE:** Not all Grant Applications will display the above sections on this page. If this Citizen Participation section is not visible, skip to "Community Needs Information" below.

#### 1. Enter the dates as required

See Application Guide Part II, *Published Notices of Public Hearing and Application Activities* for detailed requirements.

#### 2. Upload the local resolution that authorizes the submission of the application.

See Application Guide Part II, *Basic Eligibility Documentation Requirements – Resolutions* for detailed requirements.

#### 3. Upload evidence of publication of required public notices.

Also upload a list of local service providers that were sent written notification of the public hearing. See Application Guide Part II, *Basic Eligibility Documentation Requirements – Published Notices and Public Hearing and Application Activities* for detailed requirements.

#### 4. List all additional opportunities for community participation.

Including the date(s) of each method/assessment. Use the **plus sign** "+" to add each method/assessment. If the exact date is not known, choose the first day of the appropriate month and year.

#### Community Needs Information

Provide a list of all the applicant's identified community development and housing needs, not just those addressed in the application. List the needs in order of importance, using the boxes marked "+" and "-" to add or delete space for additional items. Provide a short description and location of the project associated with the need. Applicant may also include additional needs with specific projects identified and prioritized that could be considered if addition funding is available. \*

| + | Community Need | Specific Project to Address Need | Addressed in this Application | Additional or<br>Future Project |
|---|----------------|----------------------------------|-------------------------------|---------------------------------|
|   |                |                                  | $\bigcirc$                    | •                               |

#### 1. Complete the Community Needs section

Under **Specific Project to Address Need**, provide a short description of the project associated with the need. A project description must include basic details, such as benefit area or type of infrastructure to improve—the name of an activity type, i.e., water improvements, is not a project description.

#### 2. Click the appropriate circle

Indicate whether the stated need is being addressed in this application or will be addressed in a future project.

If funds are available after the original project is completed, TDA may consider including one or more of these projects, but only if both the need and project description are completed.

# **Community Needs Assessment Questionnaire**

| ommunity Needs Assessment (                                                        | Questionnaire                                                                                                    |
|------------------------------------------------------------------------------------|----------------------------------------------------------------------------------------------------|
| escribe the applicant's current supply of<br>DHCA assisted, Local Housing Developm | affordable housing (Public Housing, Section 8 assisted, RHS assisted. HOME program assisted ent Corp. assisted, etc.) * |
|                                                                                    |                                                                                                    |
|                                                                                    |                                                                                                    |
|                                                                                    |                                                                                                    |
|                                                                                    |                                                                                                    |
|                                                                                    |                                                                                                    |
|                                                                                    |                                                                                                    |
| of 2000                                                                            |                                                                                                    |

# 1. Complete all sections.

# **Fair Housing Activities**

| Does the Applicant have a Fair Housing Ordinance or Policy adopted by the governing body? *                                                                                                    |             |
|----------------------------------------------------------------------------------------------------|-------------|
| Any locality receiving TxCDBG funds must certify that it will affirmatively further fair housing. By checking this box, the Applicant confirms its commitment to Affirmatively Furthering Fair Housing choice.                                                                                                    | ·           |
| Any locality receiving TxCDBG monies must certify that it will affirmatively further fair housing. Using the below drop-down box, please identify the activities presently undertaken to affirmatively further fair hou and which new activities will be undertaken if an award is made by TxCDBG. Localities should be aware that, in the event of funding, these fair housing efforts will be monitored. Other activities may be eligible, the applicant should contact TDA to determine eligibility. | sing<br>and |
| Activities Undertaken O To be Undertaken                                                                                                    | ł           |

1. Answer the question and certify by checking the box.

# 2. Select Fair Housing Activities

Use the drop-down menu to choose an activity, then click the appropriate circle. Click the plus sign "+" to add additional Fair Housing activities.

# 3. Click "Save"

# Project Details Page(s)

| Project Details                                                                                                    | New Note   Print   Save | Add Delete |
|----------------------------------------------------------------------------------------------------|-------------------------|------------|
| instructions:<br>Please complete this page <b>for each</b> target area and <b>SAVE</b> the page.<br>Use the <b>Add</b> button to add a new form for a new target area.<br>Required fields are marked with an * |                         |            |
| Please enter your benefit area and the HUD activity code. If you do not know the HUD activity code, click here for a description of each code. *                                                               |                         |            |
| Benefit Area * Activity: * C C C C C C C C C C C C C C C C C C C                                                                                                    |                         |            |

# Benefit Area and Activity

#### 1. Enter the name of the benefit area and select the activity code from the drop-down list.

For a description of each activity code, click the link in the sentence above ("click here"). If the same area will benefit from multiple activities, be consistent in naming and capitalization for each benefit area.

NOTE: A separate Project Details page must be completed for each benefit area. To add a new page, select "Add" in the top right corner (circled in the image above). The Benefit Area and Activity fields must be completed and saved for the first page before adding a second Project Details page.

#### Problem and Solution

#### 2. Answer the questions

Q1 – The response to this question must fully identify, explain and describe the identified problems within the benefit area.

Q2 – The response to this question must provide a detailed explanation as to how the proposed project will address or resolve the issue(s) identified in question #1.

For linear activities, the application must provide the approximate linear footage of the projects.

# **Project Physical Location**

## 3. In the text box, describe the locations where the work will be performed.

If the construction location is not located within the benefit area, explain how the benefit area was determined.

# 4. Confirm whether the property required for this project is owned by the applicant or service provider, or if the property must be acquired.

Depending on the selection made additional information will be required.

See Chapter 3 and Chapter 6 of the *TxCDBG Project Implementation Manual* for details on acquisition of property.

# Beneficiary Identification Information

5. Enter the total number of persons to benefit from this activity, and the number of LMI persons to benefit.

If the application is intended to meet the LMI National Program Objective, the activity must benefit at least 51.00% LMI persons—50.99% is not acceptable.

Activities intended to benefit individual households, such as yard-line installation or work on private property, generally must benefit 100% LMI persons.

For additional information on LMI beneficiaries see the *TxCDBG Guide to National Objectives*.

# 6. Select the method used for identifying beneficiaries.

| 7. Select a method for identifying beneficiaries:                                                                                                    | Audition        |
|----------------------------------------------------------------------------------------------------|-----------------|
| TxCDBG survey                                                                                                    |                 |
| When was the survey started? *                                                                                                    |                 |
| When was the survey completed? *                                                                                                    |                 |
| Select the statement that best represents the reason a survey was used to identify the beneficiaries for this benefit area. If none apply, contact TDA | for guidance. * |
| Provide a detailed explanation of the reason a survey was used, as needed.                                                                             |                 |
|                                                                                                    |                 |
|                                                                                                    |                 |
|                                                                                                    |                 |
| 0 of 2000                                                                                                    | 1.              |
|                                                                                                    |                 |

The response will trigger additional information fields that are necessary to meet the requirement of fully documenting the National Program Objective and beneficiary data.

- **TxCDBG Survey**: enter survey start and end dates and select "reason for survey" from the drop-down selections. Provide a detailed explanation of the survey rationale, as needed, in the text field.
- **LMISD Information**: select the LMISD geography that represents the scope of the beneficiary documentation provided.
- Limited Clientele: describe basis for determination and enter date TDA approved use of LMC justification.

| 9. Reporting information for HUD              |               |               |                 |                  |                 |                  |                  |          |   |    |     |
|-----------------------------------------------|---------------|---------------|-----------------|------------------|-----------------|------------------|------------------|----------|---|----|-----|
| Antisiante d Obientium                        |               |               |                 |                  |                 |                  |                  |          |   |    |     |
| Anticipated Objective: *                      |               |               |                 |                  |                 |                  |                  |          |   |    |     |
| ~                                             |               |               |                 |                  |                 |                  |                  |          |   |    |     |
| Anticipated Outcome: *                        |               |               |                 |                  |                 |                  |                  |          |   |    |     |
| ~                                             |               |               |                 |                  |                 |                  |                  |          |   |    |     |
| · · · · ·                                     |               |               |                 |                  |                 |                  |                  |          |   |    |     |
| Type of Service: *                            |               |               |                 |                  |                 |                  |                  |          |   |    |     |
| ~                                             |               |               |                 |                  |                 |                  |                  |          |   |    |     |
|                                               |               |               |                 |                  |                 |                  |                  |          |   |    |     |
| Identify the County, Census Tract, and all bl | ocks within t | hat census tr | act in which pr | roject beneficia | aries reside. ( | Click here for a | a list of County | codes: * |   |    |     |
|                                               |               |               |                 |                  |                 |                  |                  |          |   |    |     |
| County Code Census Tract<br>(####.##)         | 1             | 2             | 3               | 4                | 5               | 6                | 7                | 8        | 9 | 10 | - 1 |
|                                               |               |               |                 |                  |                 |                  |                  |          |   |    |     |
|                                               |               |               |                 |                  |                 |                  |                  |          |   |    | +   |
|                                               |               |               |                 |                  |                 |                  |                  |          |   |    |     |
|                                               |               |               |                 |                  |                 |                  |                  |          |   |    |     |

7. Identify the HUD Performance Goals that best fit the activity.

These responses are used for HUD reporting purposes only.

8. Enter the county code, census tract, and all blocks in which the project beneficiaries reside.

If you don't your County Code, click the link ("Click here") in the sentence above the text boxes.

## **Supporting Documentation**

| Supporting Documentation                                                                                                    |                          |
|----------------------------------------------------------------------------------------------------|--------------------------|
| Beneficiary support documentation (Press "+" for additional upload fields) *                                                                                                    | Select Drag Files Here + |
| Project site "before" photos                                                                                                    | Select Drag Files Here   |
| Project Map 1: must show both the location of improvements and the boundaries of the identified benefit area.                                                                          | Select Drag Files Here   |
| Project Map 2: must show the boundaries of both the identified benefit area and the relevant census geography(ies)                                                                     | Select Drag Files Here   |
| Engineer's Certification: certifies the cost estimate for the project and provides statement clearly identifying the technical<br>approach used to justify the identified benefit area | Select Drag Files Here   |
| Selection Guidelines for Housing Activities with Waiting List                                                                                                    | Select Drag Files Here   |
|                                                                                                    |                          |

9. Upload supporting documents

Details on next page

#### **Beneficiary Support Documentation:**

Documentation to support the identification of beneficiaries. May include:

- TxCDBG approval letter and the survey tabulation form for a previously approved survey;
- Survey tabulation form, address list, and survey questionnaires for a new survey; TDA also recommends including a map documenting these addresses;
- HUD-based census low-to-moderate-income summary data (LMISD) spreadsheet for the census geographic area; or
- documents requested by TDA for projects using the limited clientele method with TDA's prior approval.

#### Project site "before" photos:

For projects with construction activities, applicants should provide photos of the project location(s) that demonstrate current conditions. Photos should be combined into a single PDF document for upload. Images should be numbered, illustrate the entire project area, and include a description that identifies the specific location/address the photo was taken and the conditions to be addressed by the project's activities.

**Project Map 1** should clearly show all the following:

- Boundaries of the benefit area(s)
- Location(s) of all proposed project activities
- Applicant's jurisdictional boundaries
- Include if project location(s) are nearby or cross jurisdictional boundaries.

**Project Map 2** should clearly show all the following:

- Census geographic areas (e.g., census tracts, block groups, etc.)
- Boundaries of the benefit area(s)
- Location(s) of all proposed activities

NOTE: If additional maps are needed to fully represent the proposed project, they may be uploaded in the Required Uploads page under "Other".

#### Engineer's Certification:

The engineer must fully complete and certify the *Engineer Explanation of Benefit Area* form. The complete and certified document should then be uploaded to this field.

• One form should be completed for each benefit area; click the "+" button to add an additional benefit area to the form document.

#### Selection Guidelines (if applicable):

Applicants with projects that include on-site sewage facilities (OSSF) or scattered first-time service yard lines must provide a waitlist of homeowners that have indicated willingness to participate and submit a draft of the selection guidelines that will govern the selection process.

10. Click "Save"

# **Budget Details**

The Budget Details Page automatically generates a budget table for the benefit area each time a new Project Details or Project Beneficiaries and Locations Page is saved.

**EXAMPLE**: If a Grant Applicant creates Project Beneficiary and Locations Pages for three benefit areas, the Budget Details Page will generate three budget tables using the same benefit area labels.

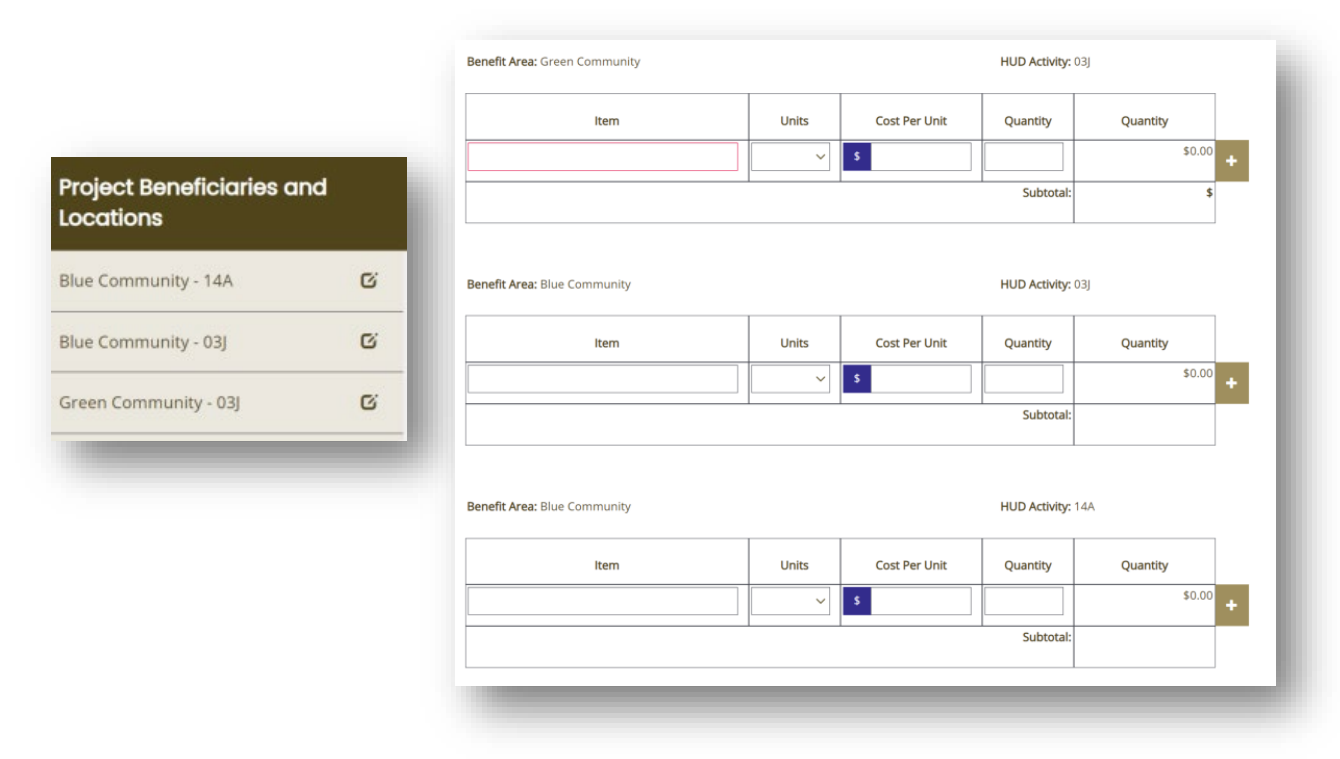

## 1. For each benefit area, list the project elements necessary to complete the project.

- Minor project supplies, including fittings and other appurtenances, may be included with the cost estimates of the major items, rather than listed separately.
- Do not include cost categories such as contingency funds, profit, overhead, and bonding as separate costs. Mobilization can be included at a maximum of 10% of construction costs. Costs other than work performed are not eligible for TxCDBG funding.
- If real property acquisition is required for the benefit area, include one line item for acquisition costs.
  - See Chapter 6 of the *TxCDBG Project Implementation Manual* for specific guidance related to acquisition.
- If force account labor is anticipated for the benefit area, include one line item for force account labor costs and one line item for equipment usage. Document the method used to estimate these costs by uploading the *Force Account Justification* (Form A808) to the required uploads page
  - See Chapter 8 of the *TxCDBG Project Implementation Manual* for eligible force account costs.
- The subtotal for the Benefit Area will calculate automatically only after selecting the "Save" button at the top right of the Budget Details page.

# **Budget Summary**

| Activity               | Requested Project Cost | Recommended Grant | Recommended Match |
|------------------------|------------------------|-------------------|-------------------|
|                        | \$                     | \$                | \$                |
| Engineering            | \$                     | \$                | \$                |
| Admin                  | \$                     | \$                | \$                |
| Project Total          | \$0.00                 |                   |                   |
| Grant Amount Requested | \$                     | \$                |                   |
| Match Commitment:      | \$0.00                 |                   | :                 |
| Match Ratio            | %                      |                   | 9                 |

## 2. Enter the anticipated costs for engineering and administration services.

All applications must complete these fields. If no funds will be expended for these services, enter \$0.

# 3. Enter the Grant Amount Requested.

The form will calculate the difference between the Project Total and the Grant Amount Requested – this amount must be committed as matching funds.

# 4. Identify all sources of funding that have been committed to this project.

| close the source(s) and use(s) of all non-TxC<br>litional funding that may not be considered | DBG funds committed to this<br>matching funds, contact TDA | project. This includes cash, materials, land, and in-kin<br>for guidance. | d match. If the proposed project is part of a larger plan that includes |
|----------------------------------------------------------------------------------------------|------------------------------------------------------------|---------------------------------------------------------------------------|-------------------------------------------------------------------------|
| Source of Funds                                                                              | Amount                                                     | Requested Use of Funds                                                    |                                                                         |
|                                                                                              | \$                                                         |                                                                           | +                                                                       |
|                                                                                              |                                                            |                                                                           |                                                                         |
| tch documentation (if matching funds comr<br>plicant)                                        | nitted by entities other than t                            | he Select Drag Files Here                                                 |                                                                         |

5. Provide match documentation (if applicable).

# **Required Uploads Page**

| Please upload all required upload fields and save this page. Uploaded documents cannot | be removed once the page is saved, but can be overwritten if necessary. |
|----------------------------------------------------------------------------------------|-------------------------------------------------------------------------|
| Evidence of SAM registration *                                                         | Select Drag Files Here                                                  |
| Annual Audit (opinion letter required) *                                               | Select Drag Files Here                                                  |
| Optional Uploads                                                                       |                                                                         |
| FEMA Flood Map (for projects located within floodplain)                                | Select Drag Files Here                                                  |
| Force Account Justification                                                            | Select Drag Files Here                                                  |
| Other                                                                                  |                                                                         |
| Description                                                                            | Upload                                                                  |
|                                                                                        | Select Drag Files Here                                                  |
|                                                                                        |                                                                         |

# 1. Upload the appropriate document for each requirement indicated.

Once the page is saved, an uploaded document cannot be deleted; however, it can be replaced by a corrected document.

NOTE: Failure to upload adequate documentation will result in disqualification of the application.

# **Application Certification Page**

| By signing be                                                                                                    | the Applicant:                                                                                                    |
|----------------------------------------------------------------------------------------------------|----------------------------------------------------------------------------------------------------|
| <ol> <li>Certifie</li> <li>Acknov</li> <li>Acknov</li> <li>Texas 5<br/>includii</li> <li>By subi<br/>further</li> <li>TDA ru</li> <li>Certifie</li> <li>agreen</li> <li>wage re</li> </ol> | information provided in connection with this application is true and correct to the best of Applicant's knowledge:<br>ges any misrepresentation or false statement made by Applicant, or an authorized agent of Applicant, in connection with this application, the U.S. Department of Housing and Urban Development (HUD), and the<br>ges acceptance of funds in connection with this application acts as an acceptance of the authority of the Texas Department of Agriculture (TDA), the U.S. Department of Housing and Urban Development (HUD), and the<br>Auditor's Office (SAO) or any successor agency to inspect Applicant's premises and providing all records requested; and<br>ion of this application. Applicant acknowledges as a condition of receipt of grant funds under this program the Applicant will be required to execute a grant agreement with the Texas Department of Agriculture, and<br>nowledges that failure to timely execute the grant agreement will result in withdrawal of any grant funds awarded, and those funds will be redistributed to other qualified applicants in accordance with state law and<br>and<br>plicant will comply with all applicable state and federal laws, as well as all applicable TxCDBG policies and procedures, including procurement procedures for professional services and applicable vendors, interlocal<br>s, environmental review requirements prior to any commitment of funds or other choice limiting action. URA acquisition requirements, plans and specifications approval by appropriate regulatory agencies, Davis Bacon<br>remetrs, and any applicable contract Special Conditions. |
| Notice of Pen<br>federal law.                                                                                                    | s: The penalty for knowingly making false statements or false entries, or attempts to secure money through fraudulent means, may include fines and/or incarceration and/or forfeiture of funds under applicable state or                                                                                                    |
| This applicati<br>review the inf                                                                                                    | ecomes public record and is subject to disclosure. With few exceptions, you have the right to request and be informed about the information that the State of Texas collects about you. You are entitled to receive and lation upon request. You also have the right to ask the state agency to correct any information that is determined to be incorrect. (Reference: Texas Government Code, Sections 552.021, 552.023, and 559.004.)                                                                                                    |
|                                                                                                    | gnature of Authorized Official Title Date                                                                                                    |
| When you are                                                                                                    | dy to submit this application to TDA, you MUST change the status by selecting "Submit Application" under the Status Options heading in the navigation menu to the left.                                                                                                    |
|                                                                                                    | ginning on the published due date for this application, the Department will allow Applicant to proceed at its own risk with administrative and engineering activities associated with the application. By checking is box, Applicant acknowledges that Department shall not reimburse any costs under this agreement until an agreement is fully executed with the Applicant. Department shall not be liable for costs incurred prior the published due date for this application, or for any activities not included in Exhibit A, Performance Statement, and Exhibit B, Budget of the executed contract associated with the grant. By submission of this plication, the Applicant knows or should know that federal funding may be committed to the project and no federal, state, or program requirements are waived during the pre-agreement period.                                                                                                    |
|                                                                                                    |                                                                                                    |

#### 1. Complete this page and press the save button.

The first check box is the certification and signature from the Applicant's Authorized Official for the application submission.

The second check box acknowledges pre-agreement cost stratagem policies. Required fields are marked with an asterisk.

# **Fund Specific Pages**

Any information that is specific to the Fund Category for the current application and is needed to determine scoring, eligibility, or feasibility for the project will be included on a separate page.

Fund Specific pages are located below the Application Certification page in the menu, marked with a three-letter-fund-code.

**EXAMPLE**: Community Development Fund pages are labeled **CDV**, while pages specific to the Downtown Revitalization Program are labeled **CDM**. Complete all required fields on each page, as detailed in the RFA and Guidance Part I.

# **Submitting the Application**

Once the application is complete the **authorized official** must submit the application within the TDA-GO system.

- 1. In the menu on the left of the page under Status Options, select **Submit Application** 
  - The system will identify any errors that must be resolved before submitting
  - The system will ask if you are sure—you are!
  - In case of accidental/premature submission, Applicants can click "Return Application (No Longer Submitted)" so that work can be continued on the grant application. Be sure to click Submit Application when you are finally ready!

| Home Searches <del>-</del>         |                                                                                                    |
|------------------------------------|----------------------------------------------------------------------------------------------------|
| CFA22-0002                         | Application Certification                                                                                                    |
| > Forms                            | Application                                                                                                    |
| <ul> <li>Status Options</li> </ul> | Instructions:<br>Please complete this page and press the save button.<br>Required fields are marked with an *                                                                                                    |
| Submit Application                 |                                                                                                    |
| Cancel Application                 | By signing below, the Applicant:                                                                                                    |
| ✓ Tools                            | <ol> <li>Certifies all information provided in connection with this application is true and correct to the best of Applicant's kno</li> <li>Acknowledges any misrepresentation or false statement made by Applicant, or an authorized agent of Applicant, in c<br/>grounds for denial of this application;</li> </ol>                                                                                                    |
| Landing Page                       | <ol><li>Acknowledges acceptance of funds in connection with this application acts as an acceptance of the authority of the T<br/>Urban Development (HUD), and the Texas State Auditor's Office (SAO) or any successor agency to conduct an investi</li></ol>                                                                                                    |
| Add/Edit People                    | cooperate fully with the agencies in the conduct of the audit or investigation, including allowing TDA, HUD, and/or SA records requested; and                                                                                                    |
| Status History                     | 4. By submission of this application, application, applicant acknowledges as a condition of receipt of grant thirds under this program<br>Department of Agriculture, and further acknowledges that failure to timely execute the grant agreement will result in<br>redistributed to other qualified applicants in accordance with state law and TDA rules; and<br>5. Certified application of the grant agreement with state and faderal to the grant agreement will result in<br>the state and the state agreement with a state agreement agreement with state agreement with a state agreement with a state agreement with state agreement with state agreement with a state agreement with a state agreement with a state agreement with state agreement with a state agreement with a state agreement with state agreement with state agreement with a state agreement with a state agreement with a state agreement with state agreement with state agreement with a state agreement with state agreement with a state agreement with state agreement with state agreement with a state agreement with a state agreement with a state agreement with state agreement with state agreement with a state agreement with state agreement with a state agreement with a state agreement with state agreement with a state agreement with a state agreement with a state agreement agreement with a state agreement agreement a |

**NOTE**: Applications must be submitted by the opportunity due date. The online application will no longer be available after that time. Times identified are based on TDA headquarters (Central Time Zone) and are displayed on your TDA-GO! home screen.